## **Command Center** – Sending reminder message

| N | le<br>mand                                                                        | xetic M                       | lonitoring L    | icenses Installations         | or details                                       | <ol> <li>Choose</li> <li>"Installations" from the menu.</li> </ol> |
|---|-----------------------------------------------------------------------------------|-------------------------------|-----------------|-------------------------------|--------------------------------------------------|--------------------------------------------------------------------|
|   | Filter view by Vendor timon tehdas Organisation Testiasiakas Oy (123123123123123) |                               |                 |                               | <b>2.</b> Choose the customer from the drop-down |                                                                    |
| 0 | Show invites that are sent V                                                      |                               |                 |                               | menu.                                            |                                                                    |
|   | Show ir<br>Show ir                                                                | nstalled clients              |                 |                               | <b>3.</b> Choose "All" or only certain users.    |                                                                    |
| 2 | All                                                                               | Username                      | Activation code | Email                         | Sent time                                        | <b>4.</b> Lastly choose "Send invite to selected"                  |
|   |                                                                                   | timo.virtanen@testiasiakas.fi | ,5W             | timo.virtanen@testiasiakas.fi | 2011-03-07 17:08:58                              |                                                                    |
|   |                                                                                   | t2testi                       | alP1            |                               | 2011-03-10 17:24:41                              |                                                                    |
|   | ~                                                                                 | uusikutsu1                    | Mxr             | uusikutsu1                    | 0000-00-00 00:00:00                              |                                                                    |
|   |                                                                                   | testclient@test.com           | 9_c             | testclient@test.com           | 0000-00-00 00:00:00                              |                                                                    |
|   | Ser                                                                               | invite to selected            |                 |                               |                                                  |                                                                    |

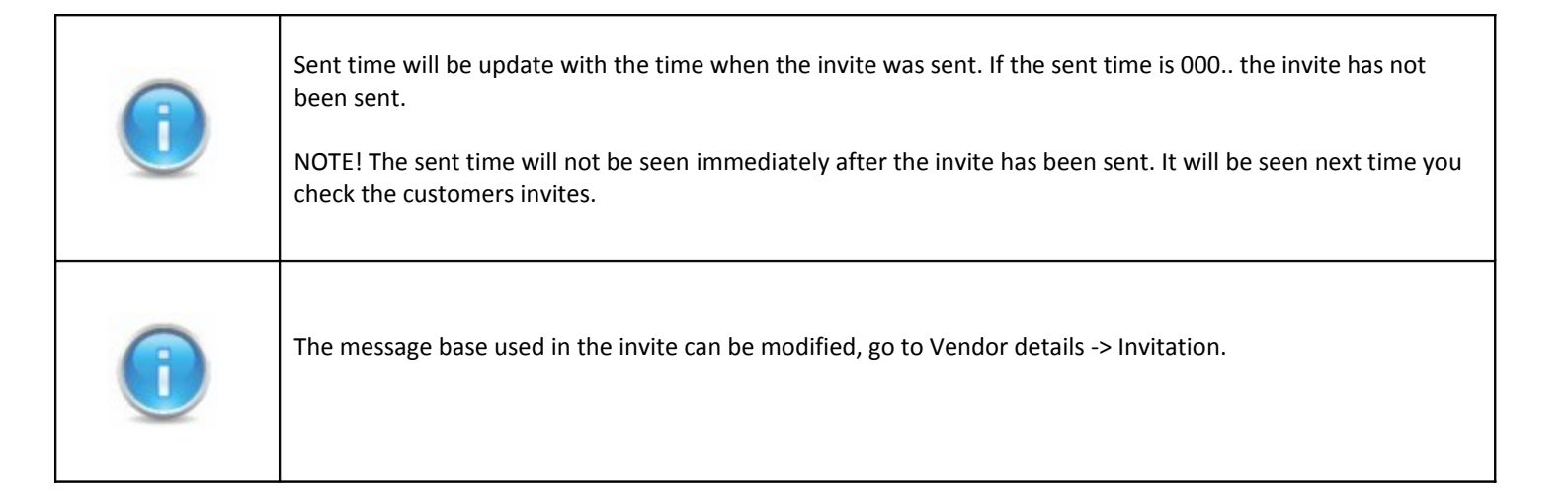